# Call Management System Data Capture

## **Call Management System**

### **Contact Details**

If you have any queries regarding the content of this document please contact your Customer Service Advisor.

### **Issue Details**

| Issue number and date   | Details of changes                          |
|-------------------------|---------------------------------------------|
| Version 1.0 July 2009   | Document Issued. Version 1.0 Dennis Baldwin |
| Version 2.0 July 2010   | Update Issued. Version 2.0 Maria Grant      |
| Version 3.0 August 2010 | Updated by M. Grant                         |

### **Call Management System**

### **Data Capture Guide**

| Introduction                            | 3  |
|-----------------------------------------|----|
| Data Capture Variants                   | 4  |
| Features and Benefits                   | 4  |
| Service Management                      | 5  |
| Searching for a Queue – Advanced Search | 6  |
| View All Services                       | 8  |
| Create Service                          | 9  |
| Create Service Wizard                   | 10 |
| Modify Service                          | 20 |
| Modify IVR Messages                     | 22 |
| Uploading Prompts Navigational Tools    | 24 |
| Uploading Pre-Recorded Prompts          | 25 |
|                                         |    |

### Introduction

Call Management System is used to manage non-geographic numbers and services on the Intelligent Network (IN) and Interactive Voice Response (IVR) platforms.

#### Data Capture Management with The Call Management System

Data Capture is a network based, automated system designed to answer calls, interact with, and collect information from the caller. The service can be used in standalone mode or as part of a customer's bespoke Interactive Voice Response (IVR) package. The service is designed to work with non-geographic telephone numbers (NGNs) and each service can work with one or numerous NGNs, e.g. 0845 and 0870.

The service asks questions or plays information in slots of up to 600 seconds. Questions are followed by a slot for the caller to provide the requested information. The service has intelligence to recognise when a caller has failed to respond, or incorrectly answered, and can prompt the caller to try again.

Data Capture can be configured to:

- Provide callers with information i.e. Play only.
- Set up a series of questions (maximum of 20) and record the caller's response.
- Allow data to be entered by the telephone keypad or spoken by the caller.
- Enable recovery of the recorded files using a telephone or file transfer protocol (ftp) interface.

### **Data Capture Variants**

There are three variants of Data Capture, each type depends on the preferred method of retrieving callers' data:

**Data Capture** - Allows the service provider to dial in and listen to data capture messages. Each message is played one slot after another. Once a message is accessed it is marked as "read" to prevent other users processing the same call. This means that once read, individual messages cannot be recovered without listening to them all again.

**Data Capture Message ID** - This facility is particularly useful in applications where transcription of address or other details is required. The service provider or a transcription house can access the messages directly by dialling in and listening using a telephone interface. Messages are not marked as read but are given an "id" number which allows them to be individually retrieved.

**Data Capture FTP Transfer** - Message files are transferred to an ftp site to be recovered/transcribed offline. The transfer takes place several times per day. Voice files are reasonably large so potential customers should ensure they have sufficient internet bandwidth to download all calls.

### **Features and Benefits**

#### **Key Benefits**

- One stop easy set up via The Call Management System screens using Wizards.
- One screen management of service settings, prompts & reports.
- Internal set up not required, completely customer configurable.
- No need for live operators saving time and money.

#### Features & Benefits

- Wizard based easy to follow screens.
- 20 slot configuration.
- Prompt upload/Download/Playback.
- Self provision from the Portal.

### **Service Management**

### **Getting to the Services Screens**

From the menu select Products & Services then Inbound Services.

| Our Customer & Partner Tone                                                                 |
|---------------------------------------------------------------------------------------------|
|                                                                                             |
|                                                                                             |
|                                                                                             |
| Inbound Services he menu on the left hand side to navigate between your available services. |
|                                                                                             |
|                                                                                             |
|                                                                                             |
|                                                                                             |

The Call Management System Home Page

The following screen appears:

| λ. |                         | Search Service Description |
|----|-------------------------|----------------------------|
| ۹. |                         | Search Connected Number    |
| ٩  |                         | Search Terminating Number  |
| ٩  |                         | Search Service ID          |
| ٩  | Advanced Search         |                            |
| I  | View All Services       |                            |
| *  | Create Service          |                            |
| *  | Create Service Wizard   |                            |
| Ð  | Area Plan Service Types |                            |

Inbound Service Management Screen

The following options are available from this screen:

- Advanced Search See 2.2 •
- View All Services See 2.3 •
- ٠
- Create service See 2.4 Create Service Wizard See 2.5 ٠
- Area plan service types - not relevant

If the Data Capture is already in existence it can be searched for using either the search criteria fields on the main page which allow to search by:-

Service Description: Search for services containing a specified service description. Connected Number: Search for services containing a specified connected number. Terminating Number: Search for services containing a specified terminating number. Service ID: Search for services containing a specified Service ID.

Or by using the advanced search. The advanced search tool allows the searching of services via either all or some of the following criteria:

Service Description: Search for services containing a specified service description. Connected Number: Search for services containing a specified connected number. Terminating Number: Search for services containing a specified terminating number.

State: The status of the service whether it be Active or Removed.
Type: The services type such as Call Queuing Service.
Replay: Only return services with Replay either enabled or disabled.
Reroute: Only return services with Reroute either enabled or disabled.
Connected: Only return services that are either connected or not connected.

| Advanced Search       |               |                                                                  |
|-----------------------|---------------|------------------------------------------------------------------|
| Description           |               | The description associated with the service (max 100 characters) |
| Connected<br>number   |               | The number connected to the service<br>(wildcards permitted)     |
| Terminating<br>number |               | The number that the service terminates to (wildcards allowed)    |
| Agent                 | All           | The agent the service belongs to                                 |
| State                 | Active        | The current state of the service                                 |
| Туре                  | All           | The type of the service                                          |
| Replay                | Not Specified | The current Replay setting of the service                        |
| Reroute               | Not Specified | The current Reroute setting of the service                       |
| Connected             | Not Specified | The current connected state of the service                       |
| Search                |               |                                                                  |
| Simple Search         |               |                                                                  |

**Advanced Search Screen** 

After entering criteria select the search button and all the matching services to the search criteria will be displayed.

| Sear   | ch Res      | sults     |                      |                 |                       |                      |
|--------|-------------|-----------|----------------------|-----------------|-----------------------|----------------------|
|        |             | ID        | Түре                 | Agent           | Description           | Connected<br>Numbers |
|        | <u>View</u> | 58536     | Data Capture Service | Tester<br>Agent | SMC Test<br>Service 1 | 0                    |
|        | <u>View</u> | 58538     | Data Capture Service | Tester<br>Agent | SMC Test<br>Service 2 | 0                    |
|        | <u>View</u> | 58540     | Data Capture Service | Tester<br>Agent | SMC Test<br>Service 3 | 0                    |
|        | <u>View</u> | 58542     | Data Capture Service | Tester<br>Agent | SMC Test<br>Service 4 | 0                    |
|        | <u>View</u> | 540405    | Data Capture Service | Tester<br>Agent | Test service<br>DC1   | 0                    |
|        | <u>View</u> | 540408    | Data Capture Service | Tester<br>Agent | Test service<br>DC2   | 0                    |
|        | <u>View</u> | 56298     | Data Capture Service | Tester<br>Agent | test service SG 2     | 0                    |
| E      |             | E H I     | Total Records: 7 🛛 🖪 |                 |                       | Page 1 of 1          |
| Rec    | ords p      | er Page : | 20 💌                 |                 |                       | 1 Go                 |
| Refine | e Searc     | ch        |                      |                 |                       |                      |
|        |             |           |                      | Search R        | esults                |                      |

The Refine search hyperlink, located at the bottom left of the screen, allows the refining of the initial search and returns you to the initial advanced search screen.

### **View All Services**

To view all of the services that you have permission to review, select **View All Services**, from the Inbound Service Management Screen.

| Sear | rch Res     | sults     |                        |                 |                    |                      |
|------|-------------|-----------|------------------------|-----------------|--------------------|----------------------|
| Red  | cords p     | er Page : | 20 💌                   |                 |                    | 1 Go                 |
| ŀ    |             |           | Total Records: 175 🛛 🛱 |                 |                    | Page 1 of 9          |
|      |             | ID        | Түре                   | Agent           | <u>Description</u> | Connected<br>Numbers |
|      | <u>View</u> | 324793    | Bespoke IN Service     | Tester<br>Agent | 612198             | 1                    |
|      | <u>View</u> | 148589    | Data Capture Service   | Tester<br>Agent | Account Test 1     | 0                    |
|      | <u>View</u> | 411434    | Date/Time Divert       | Tester<br>Agent | Andrew             | 0                    |
|      | <u>View</u> | 241053    | Bespoke IN Service     | Tester<br>Agent | Bespoke IN 601246  | 2                    |
|      | <u>View</u> | 145781    | Bespoke IN Service     | Tester<br>Agent | Bespoke IN 601246  | 4                    |
|      | <u>View</u> | 148688    | Bespoke IN Service     | Tester<br>Agent | Bespoke IN 601247  | 0                    |
|      | <u>View</u> | 147314    | Bespoke IN Service     | Tester<br>Agent | Bespoke IN 602209  | 5                    |
|      | View        | 140923    | Bespoke IN Service     | Tester<br>Agent | Bespoke IN 604249  | 1                    |
|      | View        | 145830    | Bespoke IN Service     | Tester<br>Agent | Bespoke IN 605213  | 4                    |
|      | View        | 146509    | Bespoke IN Service     | Tester<br>Agent | Bespoke IN 608202  | 10                   |
|      | <u>View</u> | 147861    | Bespoke IN Service     | Tester<br>Agent | Bespoke IN 612222  | 998                  |
|      |             |           |                        |                 |                    |                      |

Inbound Service Management Screen: View All Services

Expand the pages to include more results per page and scroll through the pages to find the services required.

### **Create Service**

By selecting **Create Service** the following page will be displayed. This enables the user to set up the service without the use of the wizard. All settings to the Data Capture will be default settings and can be amended later as required.

- Enter the description.
- Select Data Capture under type.
- Expand the account selection to show all accounts available and select which one to place the service into. If no account is selected the service will be placed in the agent root account. Only users with permission to view the agent root account can skip account selection.
- Select Create.

| Create Servic                    | ce                                                         |                                                                   |
|----------------------------------|------------------------------------------------------------|-------------------------------------------------------------------|
| Note: not all s<br>Create Servic | ervice types are available from here. In orde<br>e Wizard. | r to create all service types please use the                      |
| Description<br>*                 | Data Capture                                               | The description associated with the service (max 100 characters). |
| Туре                             | Data Capture Service                                       | Select a service type from the list provided.                     |
| Select the ac                    | counts to place the new service into:                      |                                                                   |
| ⊡… My Accour                     | nts<br>r Agent Root Account                                |                                                                   |
| L Demined Cate                   |                                                            |                                                                   |
| * Required field                 | I.                                                         |                                                                   |
| Create                           | Cancel                                                     |                                                                   |

#### **Create Service Screen**

The service will be created and the following screen will be presented. Selecting **Create another service** will open up another create service screen, selecting **OK** will take the user into the newly created service.

| Create Service                                            |
|-----------------------------------------------------------|
| Service created.                                          |
| Click "OK" to view the service or create another service. |
| ОК                                                        |

### **Create Service Wizard**

By selecting **Create Service Wizard** the wizard will launch to assist with the set up of the queue. The following screens show the creation of a new Data Capture Service.

| Select Agent and Se<br>Select the agent and t | rvice Type<br>the type of service you would like to create. |                                                                   |
|-----------------------------------------------|-------------------------------------------------------------|-------------------------------------------------------------------|
| Description                                   | Data Capture                                                | The description associated with the service (max 100 characters). |
| Туре                                          | Data Capture Service                                        | The type of the service                                           |
|                                               |                                                             |                                                                   |
|                                               |                                                             | Next Cancel                                                       |

Select Agent and Service Type

- Enter a description.
- Select service type "Data Capture Service".
- Select Next.

| Service                |                                                                                                    |                                                                                                    |
|------------------------|----------------------------------------------------------------------------------------------------|----------------------------------------------------------------------------------------------------|
| Record Interrupt       |                                                                                                    | If set, caller can stop recording by pressing a key on their phone.                                                          |
| Max Silence            | 3 seconds                                                                                                    | Maximum silience (in seconds) before recording is stopped. (1 - 10 seconds)                                                  |
| Generate Number        | No (Don't generate number)     C Range (Generate a random number in the specified<br>range)     C Unique (Generate a unique number) | Generale a number for this data capture.                                                                                     |
| Storage                |                                                                                                    |                                                                                                    |
| Auto Delete            | v.                                                                                                    | Automatically delete data capture.                                                                                           |
| Auto FTP               |                                                                                                    | Automatically FTP data capture.                                                                                              |
| New Days On IVR        | 90                                                                                                    | Number of days to keep new data capture. (1 -90 days)                                                                        |
| Saved Days On IVR      | 7                                                                                                    | Number of days to keep saved data capture. (1 -90 days)                                                                      |
| Recovery               |                                                                                                    |                                                                                                    |
| Recovery Interface     | Volcemali                                                                                                    | Select how you would like to recover captured data.                                                                          |
| Recovery New Auto      |                                                                                                    | Skips menu after each message (will automatically save (if transcription interface), or delete (if volcemall<br>interface)). |
| Play Date/Time         |                                                                                                    | Play date/time the data was captured.                                                                                        |
| Play CLI               |                                                                                                    | Play the CLI that left the data.                                                                                             |
| Play Service<br>Number |                                                                                                    | Plays the service number that the caller dialled to leave the data.                                                          |
| Play Slot              |                                                                                                    | Plays the slot number/name before each slot data.                                                                            |
| Play Tone              |                                                                                                    | Plays a tone before each slot data.                                                                                          |
| Play Empty             | <b>U</b>                                                                                                    | Plays a message if the slot data is empty.                                                                                   |
|                        |                                                                                                    |                                                                                                    |

This screen enables you to set the following:

#### Service

- Record Interrupt If set, the caller can stop recording by pressing a key on their handset.
- Maximum Silence this allows a period to be set in which silence occurs for that time period it will pass to the next recorded data capture slot.
- Generate Number This allows a choice of either no number to be generated, a random number within a particular range or a unique number to be generated and associated to the Data Capture Service.

#### Storage

- Auto Delete If set, will automatically delete the data that is captured.
- Auto FTP If set will automatically transfer the data capture via the File Transfer Protocol.
- New Days on IVR This allows the setting of between 1 90 days for the Data captured to be stored for on the IVR.

#### Recovery

- Retrieval Interface Allows the selection of how you would like to recover your captured data.
- Random Recovery Allows use of random recovery interface, where on selection the management service will select a random file to be retrieved from storage and play it.
- Recovery New Auto If set to:
  - On after the slot data has been played, if set to transcription all messages will automatically save.
  - Voicemail the current message will automatically delete after being played.
  - Off after slot data has been heard a menu will be played giving the user the option to save/delete.
- Play Date/Time Plays the time and date that the data was captured.
- Play CLI Plays the CLI that left the captured data.
- Play Service Number Plays the service number that the caller dialled in on.
- Play Tone Plays a tone before each slot of data.
- Play Slot Plays the slot number prior to each slot of data.
- Play Empty Plays a message if the slot is empty.

Selecting **Next** will direct you to the slot set up screen. This can be configured at this point or select **Next** and configure later.

| Slots | <u>1 to 5</u> <u>Slo</u> | ts 6 to 10 Slo<br>Action | ts 11 to 15 Slots 16 to 20<br>Description | )<br>Slot Details | Confirmation |
|-------|--------------------------|--------------------------|-------------------------------------------|-------------------|--------------|
| _     | Number                   |                          |                                           |                   |              |
| Edit  | Slot 1                   | No action                | -                                         | -                 | -            |
| Edit  | Slot 2                   | No action                | -                                         | -                 | -            |
| Edit  | Slot 3                   | No action                | -                                         | -                 | -            |
| Edit  | Slot 4                   | No action                |                                           |                   | -            |
| Edit  | Slot 5                   | No action                | -                                         | -                 |              |
|       |                          |                          |                                           |                   |              |
|       |                          |                          |                                           |                   |              |

**Enter Slot Configuration** 

The slots are split into 5 screens, 1 -5 display on the main page. Select one of the other links to go directly to other slots.

By selecting **Edit** on a slot the slot can be set up. Selecting **Edit** on this page will direct the user into the slot where configuration can take place. There are 4 actions that can be selected.

- Play Only.
- Get Digits.
- Record.
- No Action.

If Play Only is required select **Play** from the dropdown menu and the following screen will load.

| Chttps://portal.opalonline                          | .co.uk/ - Create an inbou | nd service - Microsoft Internet Explorer provided by Opal Teleco 💶 💌 |
|-----------------------------------------------------|---------------------------|----------------------------------------------------------------------|
| Set Data Capture Slot<br>Specify the data capture s | slot.                     |                                                                      |
|                                                     |                           |                                                                      |
| Data Capture Slot - Slot:                           | 1                         |                                                                      |
| Action                                              | Play 💌                    | Action type of this data capture slot.                               |
| Description                                         | Get Digits                | Description of this data capture slot.                               |
| Message Interrupt                                   | Play<br>Record            | If set, caller can skip the message played.                          |
| < >                                                 |                           |                                                                      |
|                                                     |                           |                                                                      |
|                                                     |                           |                                                                      |
|                                                     |                           |                                                                      |
|                                                     |                           |                                                                      |
|                                                     |                           |                                                                      |
|                                                     |                           |                                                                      |
|                                                     |                           |                                                                      |
|                                                     |                           |                                                                      |
|                                                     |                           |                                                                      |
|                                                     |                           |                                                                      |
|                                                     |                           |                                                                      |
|                                                     |                           |                                                                      |
|                                                     |                           |                                                                      |
|                                                     |                           |                                                                      |
|                                                     |                           | Back Next Cancel                                                     |

Action Selection Screen

#### **Play Only**

Enter a description for the slot and check the box if this message can be interruptible by the caller. To move through the slots without returning to the main screen use the < & > buttons. Selecting **Next** at this screen will return you back to the Data Capture set up screen.

| <i>[[</i> https://portal.opalonling]              | ne.co.uk/ - Create an inboun | d service - Microsoft Internet Explorer provided by Opal Teleco 💶 🗵 |
|---------------------------------------------------|------------------------------|---------------------------------------------------------------------|
| Set Data Capture Slot<br>Specify the data capture | e slot.                      |                                                                     |
|                                                   |                              |                                                                     |
| Data Capture Slot - Slo                           | ot: 1                        |                                                                     |
| Action                                            | Play 💌                       | Action type of this data capture slot.                              |
| Description                                       |                              | Description of this data capture slot.                              |
| Message Interrupt                                 |                              | If set, caller can skip the message played.                         |
| < >                                               |                              |                                                                     |
|                                                   |                              |                                                                     |
|                                                   |                              |                                                                     |
|                                                   |                              |                                                                     |
|                                                   |                              |                                                                     |
|                                                   |                              |                                                                     |
|                                                   |                              |                                                                     |
|                                                   |                              |                                                                     |
|                                                   |                              |                                                                     |
|                                                   |                              |                                                                     |
|                                                   |                              |                                                                     |
|                                                   |                              |                                                                     |
|                                                   |                              |                                                                     |
|                                                   |                              |                                                                     |
|                                                   |                              | Rock Next Concol                                                    |
|                                                   |                              | Badt Next Cander                                                    |

**Play Only Screen** 

#### **Get Digits**

If the caller needs to be prompted to use their telephone keypad to enter digits then select **Get Digits** from the dropdown menu and the following screen will load.

| 🖉 https://portal.opalo                     | nline.co.uk/ - Crea | te an inbound service - Microsoft Inte                                                     | rnet Explorer provided by Opal Teleco 🔲 🗖 🗙                              |
|--------------------------------------------|---------------------|--------------------------------------------------------------------------------------------|--------------------------------------------------------------------------|
| Set Data Capture S<br>Specify the data cap | lot<br>ture slot.   |                                                                                            |                                                                          |
|                                            |                     |                                                                                            |                                                                          |
| Data Capture Slot -                        | Slot: 1             | 7                                                                                          |                                                                          |
| Action                                     | Get Digits          |                                                                                            | ction type of this data capture slot.                                    |
| Description                                |                     | D                                                                                          | escription of this data capture slot.                                    |
| Message Interrupt                          |                     | If                                                                                         | set, caller can skip the message played.                                 |
|                                            |                     |                                                                                            |                                                                          |
| Get Digits Settings                        | ;                   |                                                                                            |                                                                          |
| Data Tone                                  |                     |                                                                                            | If set, a tone is played before the caller<br>should start entering data |
| Data Type                                  | Oigit Range         | C Mobile                                                                                   | Allows the input of any combination of                                   |
|                                            | C Telephone         |                                                                                            | digits within the specified range.                                       |
|                                            | C Land Line         | C Date                                                                                     |                                                                          |
| Minimum                                    |                     |                                                                                            | Enter minimum number of digits to be<br>captured.                        |
| Maximum                                    |                     |                                                                                            | Enter maximum number of digits to be<br>captured.                        |
| Confirmation                               |                     |                                                                                            | If set, the caller must confirm their data.                              |
| Allow Recovery                             |                     | If set, this slot will be recoverable. The reco<br>order can be set on the summary screen. | very                                                                     |
| < >                                        |                     |                                                                                            |                                                                          |
|                                            |                     |                                                                                            | Back Next Cancel                                                         |

Get Digits Screen – Digit Range

Enter a description and check the box if the message can be interrupted by the caller.

Also, the following should be set

- Data Tone Leave checked if the caller should hear a tone just before leaving their information, uncheck if the tone is not required.
  - Data Type Selected by highlighting the radio button. Data Types available are
    - Digit Range Allows the input of any combination of digits within the specified range.
    - Telephone Allows the input of phone numbers. The entered digits must begin with "0" and contain between 8 and 11 digits.
    - Land Line Allows the input of landline numbers. Digits must begin with "01","02" and contain between 8 & 11 digits.
    - Mobile Allows the input of mobile numbers. Digits must begin with "07" and contain between 8 & 11 digits.
    - Date Allows the input of a valid date format, 2 formats available and the date can be set to be read as digits if required.
- Confirmation If set the caller must confirm their data.
- Allow Recovery If set, this slot will be recoverable. Recovery order can be set on the summary screen.
  - Telephone Allows the input of land line numbers. The entered digits must begin with "01" or "02" and contain between 8 and 11 digits.
- Mobile Allows the input of mobile phone numbers. The entered digits must begin with "07" and contain between 8 and 11 digits.
- Credit Card Allows the input of credit card numbers. The entered digits must contain between 13 and 19 digits and will check that it is a valid credit card number.
- Date Allows the input of a valid date format.

| Set Data Capture S<br>Specify the data capt | lot<br>ture slot.                           |                                                                                                   |                                                                                                    |                             |
|---------------------------------------------|---------------------------------------------|---------------------------------------------------------------------------------------------------|----------------------------------------------------------------------------------------------------|-----------------------------|
| Data Canturo Slot                           | Slot: 1                                     |                                                                                                   |                                                                                                    |                             |
| Action                                      | Get Digits                                  | •                                                                                                 | Action type of this data capture slot.                                                                                                |                             |
| Description                                 |                                             |                                                                                                   | Description of this data capture slot.                                                                                                |                             |
| Message Interrupt                           |                                             |                                                                                                   | If set, caller can skip the message playe                                                                                             | ed.                         |
|                                             |                                             |                                                                                                   |                                                                                                    |                             |
| Get Digits Settings                         | 1                                           |                                                                                                   |                                                                                                    |                             |
| Data Tone                                   |                                             |                                                                                                   | If set, a tone is played before the caller sh<br>entering data                                                                        | nould start                 |
| Data Type                                   | C Digit Range<br>C Telephone<br>C Land Line | C Mobile<br>C Credit Card<br>C Date                                                               | Allows the input of credit card numbers. T<br>digits must contain between 13 and 19 di<br>check that it is a valid credit card number | he entered<br>gits and will |
| Confirmation                                |                                             |                                                                                                   | If set, the caller must confirm their data.                                                                                           |                             |
| Allow Recovery                              | V                                           | If set, this slot will be recoverable.<br>The recovery order can be set on the<br>summary screen. |                                                                                                    |                             |
| < >                                         |                                             |                                                                                                   |                                                                                                    |                             |
|                                             |                                             |                                                                                                   |                                                                                                    |                             |
|                                             |                                             |                                                                                                   |                                                                                                    |                             |
|                                             |                                             |                                                                                                   |                                                                                                    |                             |
|                                             |                                             |                                                                                                   | Back Nex                                                                                                    | d Cancel                    |

Get Digits Screen – Telephone, Landline, Mobile and Credit Card

| Set Data Capture SI<br>Specify the data capt | l <b>ot</b><br>ture slot.                   |                                                                                                   |                                                                                                    |        |
|----------------------------------------------|---------------------------------------------|---------------------------------------------------------------------------------------------------|----------------------------------------------------------------------------------------------------|--------|
| Action<br>Description<br>Message Interrunt   | Get Digits                                  | Ar<br>De<br>If                                                                                    | ction type of this data capture slot.<br>escription of this data capture slot.<br>set. caller can skip the message played. |        |
| Get Digits Settings                          | L.                                          |                                                                                                   |                                                                                                    | -11    |
| Data Tone                                    |                                             |                                                                                                   | If set, a tone is played before the caller<br>should start entering data                                                   |        |
| Data Type                                    | C Digit Range<br>C Telephone<br>C Land Line | O Mobile<br>O Credit Card<br>⊙ Date                                                               | Allows the input of a valid date format.                                                                                   |        |
| Confirmation                                 |                                             |                                                                                                   | If set, the caller must confirm their data.                                                                                |        |
| Date Format                                  |                                             |                                                                                                   | Date must be entered in this format.                                                                                       |        |
| Read Date As<br>Digits                       |                                             |                                                                                                   | If set, the date is read back as digits, rathe<br>then as a date (when confirming the date<br>entered).                    | er     |
| Allow Recovery                               | V                                           | If set, this slot will be recoverable. The<br>recovery order can be set on the summary<br>screen. |                                                                                                    |        |
| <                                            |                                             |                                                                                                   |                                                                                                    | •      |
|                                              |                                             |                                                                                                   | Back Next                                                                                                    | Cancel |

#### Record

By selecting Record on the dropdown menu the following screen will appear.

| Øhttps://portal.opalonline                          | .co.uk/ - Create an inbo | und service - Microsoft Internet Explorer provided by Opal Teleco 💶 🗵 🗶                        |
|-----------------------------------------------------|--------------------------|------------------------------------------------------------------------------------------------|
| Set Data Capture Slot<br>Specify the data capture s | slot.                    |                                                                                                |
|                                                     |                          |                                                                                                |
| Data Capture Slot - Slot:                           | I Recent                 | Action type of this data canture slot                                                          |
| Description                                         |                          |                                                                                                |
| Description                                         |                          | Description of this data capture slot.                                                         |
| Message Interrupt                                   |                          | If set, caller can skip the message played.                                                    |
|                                                     |                          |                                                                                                |
| Record Settings                                     |                          |                                                                                                |
| Record Tone                                         | V                        | If set, a tone is played before the caller should start<br>recording.                          |
| Record Time                                         | seconds                  | Maximum duration of a recording (4 to 600 seconds).                                            |
| Confirmation                                        |                          | If set, the caller must confirm their recording.                                               |
| Allow Recovery                                      |                          | If set, this slot will be recoverable. The recovery order<br>can be set on the summary screen. |
| < >                                                 |                          |                                                                                                |
|                                                     |                          |                                                                                                |
|                                                     |                          |                                                                                                |
|                                                     |                          |                                                                                                |
|                                                     |                          |                                                                                                |
|                                                     |                          |                                                                                                |
|                                                     |                          |                                                                                                |
|                                                     |                          | Back Next Cancel                                                                               |

Record

Enter a Description and check the box if the message can be interrupted by the caller.

Also, the following should be set

- Record Tone Leave checked if the caller should hear a tone just before leaving their information, uncheck if the tone is not required.
- Record Time The time required to allow the caller to leave a message (in seconds).
- Confirmation If set the caller must confirm their data.
- Allow Recovery If set, this slot will be recoverable. Recovery order can be set on the summary screen.

#### **No Action**

Setting No Action will make the slot inoperable.

Once all slots have been completed select **Next** and the Data Capture summary screen will display will all settings made to this point.

| Service                            |                        |                          |                              |           |              |
|------------------------------------|------------------------|--------------------------|------------------------------|-----------|--------------|
| Record Interrupt                   | Disabled               |                          | Max Silence                  | 3 seconds |              |
| Generate Number                    | No                     |                          |                              |           |              |
|                                    |                        |                          |                              |           |              |
| A Storage                          |                        |                          |                              |           |              |
| Auto Delete                        | Enabled                |                          | Auto FTP                     | Disabled  |              |
| New Days On IVR                    | 90 days                |                          | Saved Days On IVR            | 7 days    |              |
| Recovery                           |                        |                          |                              |           |              |
| Recovery Interface                 | Voicemail              |                          | Recovery New Auto            | Disabled  |              |
|                                    |                        |                          | Recovery By Generated Number | N/A       |              |
| Play Date/Time                     | Enabled                |                          | Play CLI                     | Disabled  |              |
| Play Service Number                | Disabled               |                          | Play Slot                    | Enabled   |              |
| Play Tone                          | Enabled                |                          | Play Emply                   | Enabled   |              |
| Modify Phone Recovery Order        |                        |                          |                              |           |              |
|                                    |                        |                          |                              |           |              |
| Edit Settings                      |                        |                          |                              |           |              |
| Slots                              |                        |                          |                              |           |              |
| Slots 1 to 5 Slots 6 to 10 Slots 1 | 1 to 15 Slots 16 to 20 |                          |                              |           |              |
| Slot Action D<br>Number            | escription             | Slot Details             |                              |           | Confirmation |
| Edit Slot1 Play S                  | ilot 1                 |                          |                              |           | -            |
| Edit Slot 2 Get Digits S           | Slot 2                 | Data Type = Telephone    |                              |           | Disabled     |
| Edit Slot 3 Get Digits S           | ilot 3                 | Data Type = Date         |                              |           | Disabled     |
| Edit Slot 4 Record S               | Slot 4                 | Record Time = 10 seconds |                              |           | Enabled      |
| Edit Slot 5 Play S                 | Not 5                  |                          |                              |           | -            |
|                                    |                        |                          |                              |           |              |
|                                    |                        |                          |                              |           |              |
|                                    |                        |                          |                              |           |              |
|                                    |                        |                          |                              |           |              |
|                                    |                        |                          |                              | Back      | Next Cancel  |

#### **Data Capture Summary**

Select Next and place the service into an account.

#### Account Selection

Select **Next** and a full summary is displayed again, check all settings and if happy select **Next**.

| Data Capture Su      | ımmary                        |                        |                              |                                                    |
|----------------------|-------------------------------|------------------------|------------------------------|----------------------------------------------------|
| Service              |                               |                        |                              |                                                    |
| Record Interrup      | pt                            | Disabled               | Max Silence                  | 3 seconds                                          |
| Generate Numb        | ber                           | No                     |                              |                                                    |
| A                    |                               |                        |                              |                                                    |
| Storage              |                               |                        |                              |                                                    |
| Auto Delete          |                               | Enabled                | Auto FTP                     | Disabled                                           |
| New Days On IV       | VR                            | 90 days                | Saved Days On IVR            | 7 days                                             |
| Recovery             |                               |                        |                              |                                                    |
| Recovery Inter       | face                          | Voicemail              | Recovery New Auto            | Disabled                                           |
|                      |                               |                        | Recovery By Generated Number | N/A                                                |
| Play Date/Time       |                               | Enabled                | Play CLI                     | Disabled                                           |
| Play Service N       | umber                         | Disabled               | Play Slot                    | Enabled                                            |
| Play Tone            |                               | Enabled                | Play Empty                   | Enabled                                            |
| Modify Phone R       | Recovery Order                |                        |                              |                                                    |
| 01-1-                |                               |                        |                              |                                                    |
| SIOTS                |                               |                        |                              |                                                    |
| Slots 1 to 5 Slot    | lots 6 to 10 Slots 11 to 15 S | lots 16 to 20          |                              |                                                    |
| Slot Actio<br>Number | on Description                | Slot Details           |                              | Confirmation                                       |
| Slot1 Play           | / Slot 1                      |                        |                              |                                                    |
| Slot 2 Get [         | Digits Slot 2                 | Data Type = Telephone  |                              | Disabled                                           |
| Slot 3 Get [         | Digits Slot 3                 | Data Type = Date       |                              | Disabled                                           |
| Slot 4 Reco          | ord Slot 4                    | Record Time = 10 secor | nds                          | Enabled                                            |
| Slot 5 Play          | / Slot 5                      | -                      |                              | -                                                  |
|                      |                               |                        |                              | Click Next' to save or Back' to amend these rules. |
|                      |                               |                        |                              | Back Next Cance                                    |

#### Service Creation Summary

There will be a prompt to connect a number to the service at this point, enter the number into the search bar if required and select **Connect**, otherwise select **Finish** to skip this and connect a number at a later time.

| Connect Numbers to Service<br>Optionally select inbound numbers to connect to this service.      |                                                  |              |
|--------------------------------------------------------------------------------------------------|--------------------------------------------------|--------------|
| Your service has been created.                                                                   |                                                  |              |
| Search for and select one or more number(s) and click "Connect" to<br>wizard without connecting. | o connect this service. Or just click "Finish" t | o close this |
| Search Numbers                                                                                   |                                                  |              |
| Country United Kingdom                                                                           | Select a country                                 |              |
| Number                                                                                           | The number (wildcards permitted)                 |              |
| Search                                                                                           |                                                  |              |
|                                                                                                  |                                                  |              |
| Advanced Search                                                                                  |                                                  |              |
| Connect                                                                                          |                                                  |              |
|                                                                                                  |                                                  |              |
|                                                                                                  |                                                  |              |
|                                                                                                  |                                                  |              |
|                                                                                                  |                                                  |              |
|                                                                                                  |                                                  |              |
|                                                                                                  |                                                  |              |
|                                                                                                  |                                                  |              |
|                                                                                                  | Badk Nex                                         | d Finish     |
|                                                                                                  |                                                  |              |

#### **Connect Number**

The newly created service will now display

| Inbound Se       | ervice (ID:56       | 4549)                      |                          |                      | Ser | viceTasks                |
|------------------|---------------------|----------------------------|--------------------------|----------------------|-----|--------------------------|
| Туре             |                     | Data Capture Service       | Agent                    | Tester Agent         | E   | View Service             |
| Descriptio       | n                   | Data Capture               | State                    | Active               |     | View Connected Numbers   |
| Created on       | 1                   | 03 Aug 2009 14:42:55       | Last updated on          | 03 Aug 2009 14:42:55 |     | View Reports             |
|                  |                     |                            |                          |                      | . 0 | View Accounts            |
| Data Captu       | ire Summary         |                            |                          |                      |     | View IVR Account Details |
| Service          |                     |                            |                          |                      |     |                          |
| Record In        | terrupt             | Disabled                   | Max Silence              | 3 seconds            |     | Edit Service Information |
| Generate         | Number              | No                         |                          |                      | 3   | Modify Service           |
|                  |                     |                            |                          |                      | 9   | Modify IVR Messages      |
| 👻 Stora <u>c</u> | je                  |                            |                          |                      | . 🗹 | Connect Service          |
| -                |                     |                            |                          |                      | 2   | Disconnect Service       |
| 🐨 Recov          | /егу                |                            |                          |                      |     | Clone Service            |
| Slots            |                     |                            |                          |                      |     |                          |
| 31015            |                     |                            |                          |                      |     | Delete Service           |
| Slots 1 to       | o5 <u>Slots6 to</u> | 10 Slots 11 to 15 Slots 10 | 8 to 20                  |                      |     |                          |
| Slot<br>Number   | Action              | Description                | Slot Details             | Confirmation         |     |                          |
| Slot 1           | Play                | Slot 1                     | -                        |                      |     |                          |
| Slot 2           | Get Digits          | Slot 2                     | Data Type =<br>Telephone | Disabled             |     |                          |
| Slot 3           | Get Digits          | Slot 3                     | Data Type = Dat          | e Disabled           |     |                          |
| Slot 4           | Record              | Slot 4                     | Record Time =<br>seconds | 10 Enabled           |     |                          |
| Slot 5           | Play                | Slot 5                     | -                        | -                    |     |                          |
| There are r      | no numbers o        | connected to this service  | ».                       |                      | ]   |                          |

**Newly Created Service** 

### **Data Capture Service Management**

### Service Tasks

There are various service tasks available for the Data Capture.

| Ser | viceTasks                |
|-----|--------------------------|
| ۳   | View Service             |
|     | View Connected Numbers   |
|     | View Reports             |
|     | View Accounts            |
| 01  | View IVR Account Details |
|     |                          |
|     | Edit Service Information |
| Ś   | Modify Service           |
| Ś   | Modify IVR Messages      |
| 1   | Connect Service          |
| 0   | Disconnect Service       |
| 3   | Clone Service            |
|     |                          |
| ā   | Delete Service           |

Service Tasks

- View Service Displays a full summary of the service on one page.
- View Connected Numbers Allows you to see which non-geographic numbers are currently connected to the service.
- View Reports This option will take you to the standard inbound call analysis reports for the numbers attached to the service.
- View Accounts Allows you to view which accounts the service is associated with.
- View IVR details Displays the accounts and pins required for recording prompts on the management service.
- Edit Service Information Allows you to change the description given to the service.
- Modify Service Allows the Data Capture service to be edited.
- Modify IVR Messages Allows messages to be uploaded onto the service via the user's computer. Messages can be loaded in bulk.
- Connect Service Allows you to search for numbers and connect them to the service.
- Disconnect Service This allows the number to be disconnected from the service. The number will go into a quarantined status but the service settings will remain the same.
- Clone Service Allows services to be copied, given new descriptions and assigned to different accounts.
- Delete Service This option deletes the service. You will be prompted to confirm if you want to delete the service before the systems actions the request.

## Note: Not all options listed above will be available to all users. Some users may have restricted permission's which will hide some of these Service Tasks.

#### **Modify Service**

If **Modify Service** has been selected the screen will open up to allow the recovery settings to be modified by selecting **Edit Settings**, the slots can be selected by choosing **Edit** on the required slot or the wizard can be launched by selecting **Modify Wizard**.

| Type                                                     | Data Capture Service | Agent                           | Tester Agent         |  |  |
|----------------------------------------------------------|----------------------|---------------------------------|----------------------|--|--|
| Description                                              | Data Capture         | State                           | Active               |  |  |
| Created on                                               | 03 Aug 2009 14:42:55 | Last updated on                 | 03 Aug 2009 14:42:55 |  |  |
|                                                          | ,                    | •                               | Ū.                   |  |  |
| Modify Data Capture                                      |                      |                                 |                      |  |  |
| Service                                                  |                      |                                 |                      |  |  |
| Record Interrupt                                         | Disabled             | Max Silence                     | 3 seconds            |  |  |
| Generate Number                                          | No                   |                                 |                      |  |  |
|                                                          |                      |                                 | I                    |  |  |
| 👻 Storage                                                |                      |                                 |                      |  |  |
|                                                          |                      |                                 |                      |  |  |
| Recovery                                                 |                      |                                 |                      |  |  |
| Recovery Interface                                       | Voicemail            | Recovery New Auto               | Disabled             |  |  |
|                                                          |                      | Recovery By<br>Generated Number | N/A                  |  |  |
| Play Date/Time                                           | Enabled              | Play CLI                        | Disabled             |  |  |
| Play Service Number                                      | Disabled             | Play Slot                       | Enabled              |  |  |
| Play Tone                                                | Enabled              | Play Empty                      | Enabled              |  |  |
| Modify Phone Recovery Order                              |                      |                                 |                      |  |  |
| Edit Sottings                                            |                      |                                 |                      |  |  |
| Edit Settings                                            |                      |                                 |                      |  |  |
| Slots                                                    |                      |                                 |                      |  |  |
| Slots 1 to 5 Slots 6 to 10 Slots 11 to 15 Slots 16 to 20 |                      |                                 |                      |  |  |
| Slot Actio                                               | on Description       | Slot Det                        | ails Confirmation    |  |  |
| Edit Slot 1 Play                                         | Slot 1               |                                 |                      |  |  |
| Edit Slot 2 Get D                                        | Digits Slot 2        | Data Tvo                        | e = Disabled         |  |  |
|                                                          |                      | Telephon                        | e                    |  |  |
| Edit Slot 3 Get D                                        | Digits Slot 3        | Data Typ<br>Date                | e = Disabled         |  |  |
| Edit Slot 4 Reco                                         | ord Slot 4           | Record T<br>10 secon            | ime = Enabled<br>ds  |  |  |
| Edit Slot 5 Play                                         | Slot 5               | -                               | -                    |  |  |
| Modify Wizard                                            | Update C             | ancel                           |                      |  |  |

Screen ready to modify

Choosing Edit on a slot will launch the page for that slot only to be amended as required.

Selecting Modify Wizard will launch the full wizard as in Service Creation.

Selecting Edit Settings will launch the wizard for the recovery settings only.

Within the recovery section there is **Modify Phone Recovery Order**. This will allow the data left by the caller to be played back to the user in any order required and not the order left. This can be done by simply clicking on the slot number, holding and dragging the slot numbers into the required positions. Once finished **OK** should be selected to save the changes. Only recoverable slots will appear in the recovery order. Slots set to no action or play will not be displayed.

| Storage                        |            |                                                      |                     |  |  |
|--------------------------------|------------|------------------------------------------------------|---------------------|--|--|
| Phone Recovery<br>Order        | OK icemail | Recovery New Auto                                    | Disabled            |  |  |
| Slot 2 Slot 2<br>Slot 3 Slot 3 |            | Recovery By<br>Generated Number                      | N/A                 |  |  |
| Slot 4 Slot 4                  | abled      | Play CLI                                             | Disabled            |  |  |
| Play Tone                      | Enabled    | Play Slot<br>Play Empty                              | Enabled<br>Enabled  |  |  |
| Modify Phone Recovery Order    |            |                                                      |                     |  |  |
| 👻 Storage                      |            |                                                      |                     |  |  |
| Phone Recovery<br>Order        | ок         | Recovery New Auto                                    | Disabled            |  |  |
| Slot 2 Slot 2<br>Slot 4 Slot 4 |            | Recovery By<br>Generated Number                      | N/A                 |  |  |
| Slot 3 Slot 3                  | abled      | Play CLI<br>Play Slot                                | Disabled<br>Enabled |  |  |
| Play Tone                      | Enabled    | Play Empty                                           | Enabled             |  |  |
| Modify Phone Recovery Order    |            |                                                      |                     |  |  |
| 🗣 Storage                      |            |                                                      |                     |  |  |
| Phone Recovery<br>Order        | ОК         |                                                      | 8                   |  |  |
| Slot 3 Slot 3<br>Slot 2 Slot 2 | Ioemaii    | Recovery New Auto<br>Recovery By<br>Generated Number | N/A                 |  |  |
| Slot 4 Slot 4                  | abledabled | Play CLI<br>Play Slot                                | Disabled<br>Enabled |  |  |
| Play Tone                      | Enabled    | Play Empty                                           | Enabled             |  |  |
| Modify Phone Recov             | very Order |                                                      |                     |  |  |

Changing phone recovery order

#### **Modify IVR Messages**

Messages can be recorded and uploaded via the telephone management service, the RMU or via The Call Management System. The Account and Pin numbers used to access this service can be found under **View IVR Account Details** on the right hand side of the screen. Both record and recovery accounts are held here.

To Upload Recorded Messages, via The Call Management System the user should click on the link on the right called **Modify IVR Messages**.

The following will appear:

### Uploading prompts

There are two filter options available on the message screens.

For a new service with no pre recorded prompts choose **All** on both filters and all available messages will appear including default messages.

- Filter by Category A drop down is available which dependant on what is selected will show only messages from that category, selections are All, Welcome, Slots, Get Digits, Confirm & Slot Name.
- Filter by Message A drop down is available which dependant on what is selected will show only messages that are recorded or all messages.

#### **Uploading Prompts Navigational Tools**

Allows the uploading and downloading Waveform audio format (.wav) formatted recorded message prompts.

Allows the pausing of message prompt playback.

Allows the playing of messages.

Rolls back to the previous recorded prompt once the tick box is selected.

Deletes the recorded message prompts.

Undoes the changes to this message prompt only.

Plays all the recorded message prompts.

All slots can have files uploaded ready, they will not be active on the service until the update button at the bottom of the box is clicked. This allows multiple prompts to be entered onto a service at the same time.

Cancels all changes to the Data Capture prompt service.

#### **Uploading Pre-Recorded Prompts**

1. To upload a message press the **Up Arrow**, to download a message press the **down key**. (Download will only work if a message is already recorded)

2. On clicking **Upload** the Browse button will become active.

3. Click Browse and search for the required file in .wav format.

Once selected click **Upload** and this file will be placed in the slot ready.

All slots can have files uploaded ready, they will not be active on the service until the **Update** button at the bottom of the box is clicked. This allows multiple prompts to be entered onto a service at the same time.

You will then be presented with a confirmation message to advise that the message/s has/have loaded successfully.